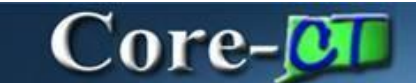

## **Correcting Sourcing Errors in the Sourcing Workbench**

**Navigation:** 

| Core-🗊   💿 | Menu 🗸 | Search in Menu | ٩ | <u>∩ ₽ : @</u> |
|------------|--------|----------------|---|----------------|
|            |        |                |   |                |
|            |        |                |   | Nav Bar        |

## *Nav Bar > Menu > Core-CT Financials > Purchasing > Purchase Orders > Stage/Source Requests > Sourcing Workbench*

## Or

Select Core-CT Financials Click eProcurement Tile Click Sourcing Workbench Tile

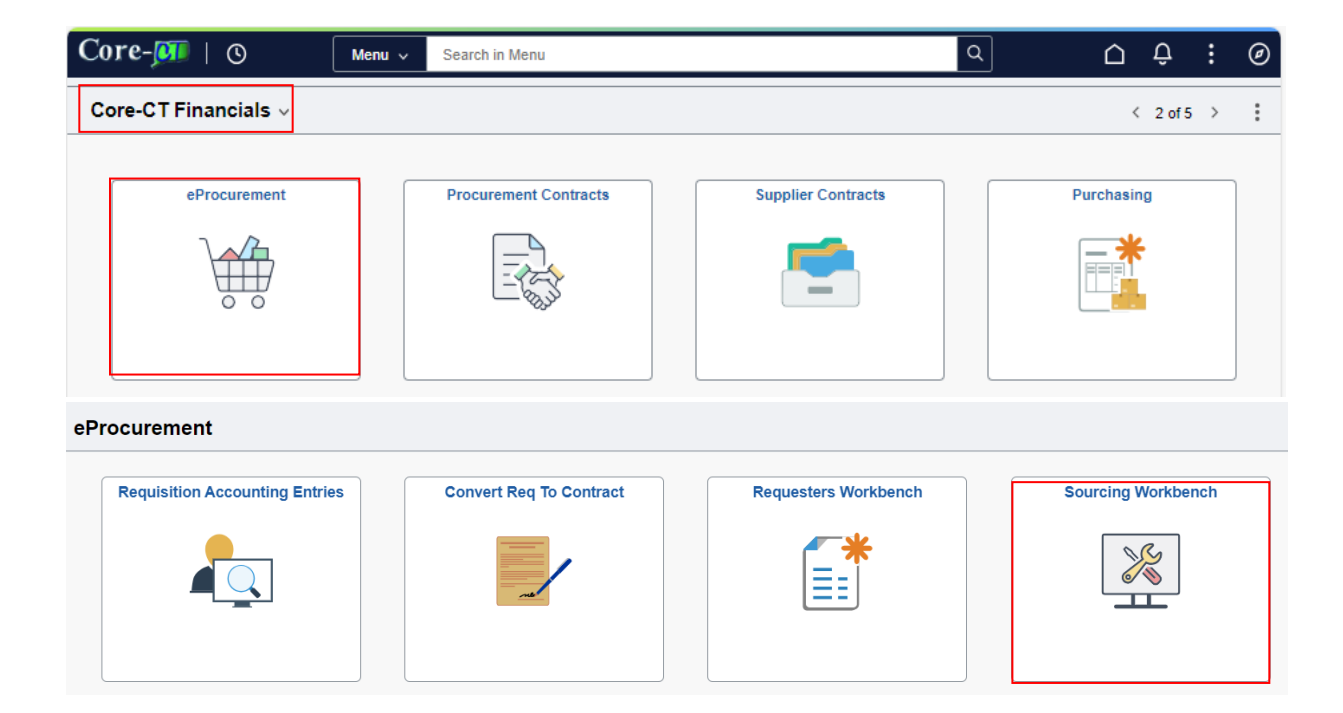

Enter the Business Unit, and then select the Stage Status "Error" and Click the Search button

| Sourcing Workbench |         |   |                 |         |   |
|--------------------|---------|---|-----------------|---------|---|
| Sourcing           |         |   |                 |         |   |
| ✓ Search Criteria  |         |   |                 |         |   |
| Process Instance   | Q       |   | System Source   | ~       | ] |
| Business Unit      | MHAM1 Q |   | PO Stage Type   | ~       | ] |
| Requisition ID     | Q       |   | PO Stage ID     |         |   |
| Requisition Name   |         | Q | Stage Status    | Error ~ | ] |
| Buyer              |         | Q | Item ID         |         | Q |
| Contract SetID     | Q       |   | Line Number     |         |   |
| Contract ID        |         | Q | Schedule Number |         |   |
|                    |         |   |                 |         |   |
| Search             |         |   |                 |         |   |

## Select the line and click on the Line Details Icon

| Search Re                                                                 | mean Results |          |             |       |                      |             |      |         |                                   |                |                |  |
|---------------------------------------------------------------------------|--------------|----------|-------------|-------|----------------------|-------------|------|---------|-----------------------------------|----------------|----------------|--|
| EF     Q       Selected Items     Stage Info       Error Messages     III |              |          |             |       |                      |             |      |         |                                   |                |                |  |
| Sel                                                                       | Instance     |          | "Stg Status | Unit  | <u>B</u> uyer        | Supplier ID | Loc  | Item ID | Description                       | Requisition ID | Purchase Order |  |
|                                                                           | 4791         | ŧ        | Error 🗸     | MHAM1 | MHA-Young<br>Barbara | 0000010008  | MAIN | Item    | Fuse                              | 0000038245     | UNASSIGNED     |  |
|                                                                           | 4791         | ħ        | Error 🗸     | MHAM1 | MHA-Young<br>Barbara | Supplier    |      | Item    | FINEPRO0149 - LINE 2<br>NO SUPPLI | 0000038277     | UNASSIGNED     |  |
|                                                                           | 4791         |          | Error 🗸     | MHAM1 | MHA-Young<br>Barbara | 0000010009  |      | Item    | LINE 2                            | 0000038285     | UNASSIGNED     |  |
|                                                                           | 4791         | B        | Error 🗸     | MHAM1 | MHA-Young<br>Barbara | 0000010009  |      | Item    | LINE 1                            | 0000038285     | UNASSIGNED     |  |
|                                                                           | 4791         | <b>B</b> | Error 🗸     | MHAM1 | MHA-Young<br>Barbara | 0000010009  |      | Item    | LINE 1                            | 0000038284     | UNASSIGNED     |  |
| Select All Purge Recycle                                                  |              |          |             |       |                      |             |      |         |                                   |                |                |  |

| Sourcing Workbench                                                          |                                                       |                   |                    | -               |                                         |        |         |  |  |  |
|-----------------------------------------------------------------------------|-------------------------------------------------------|-------------------|--------------------|-----------------|-----------------------------------------|--------|---------|--|--|--|
| Sourcing Details                                                            |                                                       |                   |                    |                 |                                         |        |         |  |  |  |
| Return to Sourcing Page                                                     |                                                       |                   |                    |                 |                                         |        |         |  |  |  |
| Process Instance                                                            | 4791                                                  |                   |                    | Item ID         | Item                                    |        |         |  |  |  |
| Business Unit                                                               | MHAM1                                                 |                   |                    |                 | Fuse                                    |        |         |  |  |  |
| Line                                                                        | 1                                                     |                   |                    | PO Sta Type     | Requisition                             |        |         |  |  |  |
| Schedule                                                                    | 1                                                     |                   |                    | PO Stage ID     | 0000038245                              |        |         |  |  |  |
| Expand All V Staging Information                                            | Collapse All                                          |                   |                    |                 |                                         |        |         |  |  |  |
| *Stage Status                                                               | Error                                                 | ~                 |                    | PO Process      | AutoSelect                              |        |         |  |  |  |
| Staged Supplier                                                             | 0000010008                                            | GRAING0280-001    | Eligible Suppliers | System Source   | eProcure                                |        |         |  |  |  |
| Supp Loc                                                                    | MAIN                                                  |                   | Supplier Details   | Sourcing Method | Basic                                   |        |         |  |  |  |
|                                                                             | Let POCalc O                                          | Verride Supplier? |                    |                 |                                         |        |         |  |  |  |
| PO ID                                                                       | 24COREQTEST<br>UNASSIGNED                             | 1                 |                    |                 | Pricing Information<br>Schedule Details |        |         |  |  |  |
| Message                                                                     | Contract pricing                                      |                   |                    |                 |                                         |        |         |  |  |  |
| <ul> <li>Source Transaction Information</li> <li>Requested Price</li> </ul> | > Source Transaction Information<br>> Requested Price |                   |                    |                 |                                         |        |         |  |  |  |
| Save Notify Refres                                                          | h                                                     |                   |                    |                 |                                         | Relate | d Links |  |  |  |

Read the Error Message to understand the cause of the error. The most common errors are shown below:

If you receive the error message that reads:

| Message: | No vendor was found for order by description item. Either (1) Purge and enter a vendor on the transaction or (2) Recycle and navigate to Items > Define<br>Controls > Item Categories, and enter a vendor for this item's category. PO Calculate will look for a vendor set up at the category for items ordered by |
|----------|----------------------------------------------------------------------------------------------------|
|          | description and, if found, will create the PO using this vendor.                                                                                                    |

You will need to take the following action:

- 1. Go to the Sourcing Workbench and change the requisition status from Error to Error Recycle
- 2. Enter the Supplier ID and select the magnifying glass to choose the supplier
- 3. Click Save

Once the supplier has been added to the Requisition, the requisition will source to a PO as expected.

If you receive the error message that reads:

Message:

Contract pricing was not used because contract maximums would be exceeded.

You will need to take the following action:

- 1. Go to the Sourcing Workbench and change the requisition status from Error to Reset Req and Purge (As long as your requisition is in error in the sourcing workbench, the *Contract Specialist* will not be able to access the contract to add the required funds).
- 2. Click Save
- 3. Immediately contact the agency that created the contract associated with the requisition to have them add additional funds. (DAS or a specific Agency Contract Division)

If the contracting agency does not get the funds on the contract prior to the next sourcing batch process (10 am,12pm, 2pm, and overnight), the requisition will go into error again and you will have to follow the above steps again. Once the funds have been added to the contract, the requisition will source to a PO as expected without any changes to the requisition.

For all other Error messages: Change the Status from Error to Reset Req, and then Purge it.

Click Save

| Sourcing Workbench Sourcing Details |                  |                                                                |                    |                                     |                                         |                                                               |  |  |  |  |
|-------------------------------------|------------------|----------------------------------------------------------------|--------------------|-------------------------------------|-----------------------------------------|---------------------------------------------------------------|--|--|--|--|
| Return to Sour                      | cing Page        |                                                                |                    |                                     |                                         |                                                               |  |  |  |  |
| 1                                   | Process Instance | 4791                                                           |                    |                                     | Item ID                                 | Item                                                          |  |  |  |  |
|                                     | Business Unit    | MHAM1                                                          |                    |                                     |                                         | LINE 1                                                        |  |  |  |  |
|                                     | Line             | 1                                                              |                    |                                     | PO Stg Type                             | Requisition                                                   |  |  |  |  |
|                                     | Schedule         | 1                                                              |                    |                                     | PO Stage ID                             | 0000038284                                                    |  |  |  |  |
| Expand All                          | fermation        | Collapse All                                                   |                    |                                     |                                         |                                                               |  |  |  |  |
|                                     | *Stage Status    | Error                                                          | ~                  |                                     | PO Process                              | AutoSelect                                                    |  |  |  |  |
|                                     | Staged Supplier  | 0000010009                                                     | SUBURB3422-001     | Eligible Suppliers                  | System Source eProcure                  |                                                               |  |  |  |  |
|                                     | Supp Loc         | PUNCHOUT                                                       |                    | Supplier Details                    | Sourcing Method                         | Basic                                                         |  |  |  |  |
|                                     | PO ID<br>Message | Let POCalc C<br>18PSX0032AC<br>UNASSIGNED<br>Either no supplie | Override Supplier? | m (no supplier, or supplier invoice | table), or the given/found supplier/loc | Pricing Information<br>Schedule Details<br>ation is inactive. |  |  |  |  |
| Save Notify Refresh Related Links   |                  |                                                                |                    |                                     |                                         |                                                               |  |  |  |  |

Return to Manage Requisition to edit the requisition.

Navigation: Core-M © Nav Bar

Nav Bar > Menu > Core-CT Financials > eProcurement >Manage Requisition

Or

Select Core-CT Financials Click eProcurement Tile Click Manage Requisition

| Core-🛺   🕓           | Menu v    | Search in Menu        |                    |                | Q               | $\hat{\Box}$ | Û      | : | Ø |
|----------------------|-----------|-----------------------|--------------------|----------------|-----------------|--------------|--------|---|---|
| Core-CT Financials ~ |           |                       |                    |                |                 | <            | 2 of 5 | > | : |
| eProcurement         |           | Procurement Contracts | Supp               | lier Contracts | P               | urchasin     | 9      |   |   |
| ←   ⊙ ♡              |           | Q Search in Me        | nu                 | ]              |                 | $\hat{\Box}$ | Û      | : | Ø |
| eProcurement         |           |                       |                    |                |                 |              |        |   | : |
|                      | Approvals | 0                     | Create Requisition | Mana           | ge Requisitions |              |        |   |   |

Make the necessary corrections and Save and Submit to reinitiate the approval workflow process.